# WT0132P4-A1 Getting Started Guide for AWS IoT Core

## **Table of Contents**

| 1 Document information                         | 1 |
|------------------------------------------------|---|
| 2 Overview                                     | 1 |
| 3 Hardware description                         | 2 |
| 4 Set up your development environment          | 2 |
| 5 Set up device hardware                       | 4 |
| 6 Setup your AWS account and permissions       | 7 |
| 7 Create resources in AWS IoT                  | 7 |
| <i>8</i> Provision the device with credentials | 7 |
| 9 Build the demo                               | 8 |
| 10 Run the demo                                | 8 |
| 11 Verify messages in AWS IoT Core             | 8 |
| 12 Troubleshooting                             | 8 |

## 1 Document information

1.1 Document revision history

| Date              | Modified by | Description   |
|-------------------|-------------|---------------|
| November 28, 2024 | Vans        | First release |

#### 1.2 Applicable operating systems for this guide

This guide is applicable to the ESP32-P4 chips with FreeRTOS system.

## 2 Overview

WT0132P4-A1, an integrated NOR FLASH small core board based on ESPRESSIF ESP32-P4 chip designed by Wireless-Tag Technology Co., Limited. The core processor chip, ESP32-P4, can be stacked with 16MB or 32MB PSRAM in the package, and contains a high-performance (HP) system and a low-power (LP) system; the HP system adopts a RISC-V dual-core processor with a main frequency up to 400MHz, and contains a JPEG encoder/decoder, pixel-processing gas pedal, H.264 video encoder, and a MIPI interface; it has powerful image and voice processing capabilities.

## 3 Hardware description

#### 3.1 Datasheet

The link to the product datasheet: https://en.wireless-tag.com/product-item-56.html.

#### 3.2 Standard kit contents

The contents of the standard shipping hardware package as indicated below:

- Chip: ESP32-P4, 16MB Flash
- Memory: 16MB or 32MB PSRAM
- Operating ambient temperature: -40-85°C
- Processing Interfaces: JPEG Codec, PPA, ISP, H264 Encoder
- MIPI CSI-2, MIPI DSI
- 100Mbps Ethernet

Please links to the page on our company website for more detail: https://en.wireless-tag.com/product-item-56.html.

#### 3.3 Additional hardware references

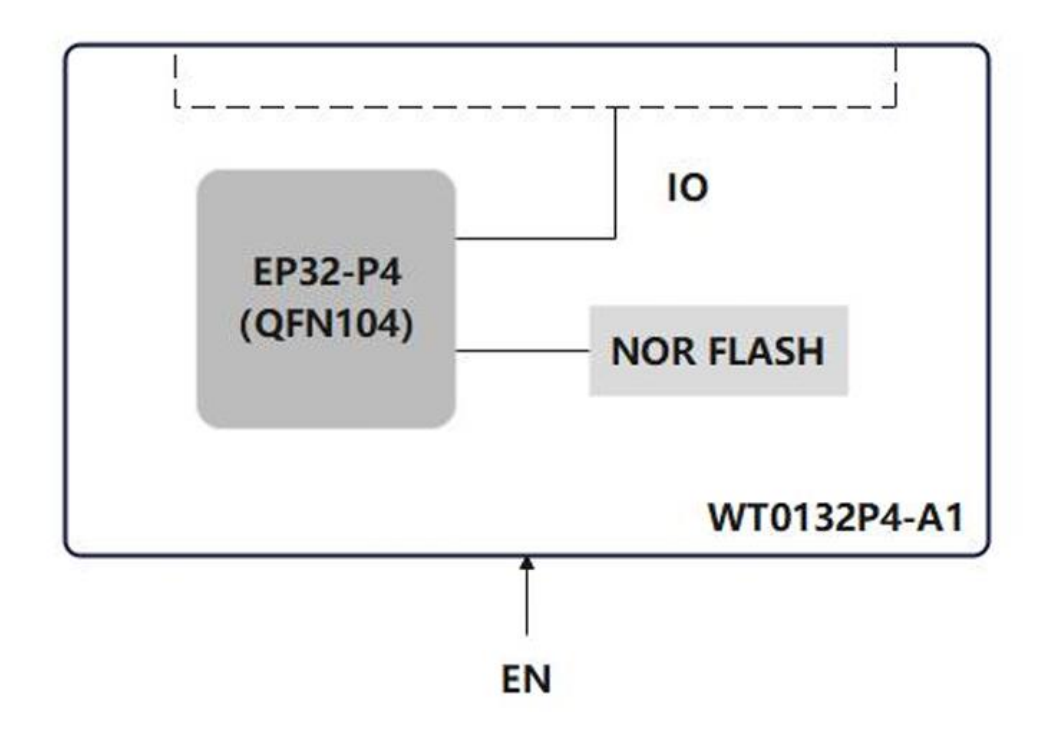

## 4 Set up your development environment

- 4.1 Tools installation (IDEs, Toolchains, SDKs)
- 1. IDE based
  - Eclipse Plugin
  - VSCode Extension
  - <u>Arduino</u>

#### 2. idf.py

The idf.py command-line tool provides a front-end for easily managing your project builds, deployment and debugging, and more. It manages several tools, for example:

- <u>CMake</u>, which configures the project to be built.
- <u>Ninja</u>, which builds the project.
- <u>Esptool.py</u>, which flashes the target.

Can read more about configuring the build system using idf.py here.

#### 3. ESP-IDF

For the manual procedure, please select according to your operating system.

- Windows Installer
- Linux and macOS

#### 4. Optimizing the compiler

In ESP-IDF, you can force compiler optimization by modifying the compiler options. You can set the compiler optimization options in the CMakeLists.txt file.

In your project's CMakeLists.txt file, add the following lines to set the compiler optimization options

set(CMAKE\_C\_FLAGS "\${CMAKE\_C\_FLAGS} -O3")
set(CMAKE CXX FLAGS "\${CMAKE CXX FLAGS} -O3")

#### 5. SDK

<u>Esp-idf</u>, A tutorial on setting up the sdk environment can be found in the <u>Getting Started guide</u>. ESP-IDF is Espressif's official IoT Development Framework for the ESP32, ESP32-S, ESP32-C and ESP32-H series of SoCs.

It provides a self-sufficient SDK for any generic application development on these platforms, using programming languages such as C and C++.

#### 4.2 Additional software references

ESP32P4 Chip Manual: Provides specifications for the ESP32P4 chip.

<u>ESP-IDF</u> <u>Programming Guide for ESP32P4</u>: Extensive documentation for the ESP-IDF development framework.

## 5 Set up device hardware

## 5.1 Product Images

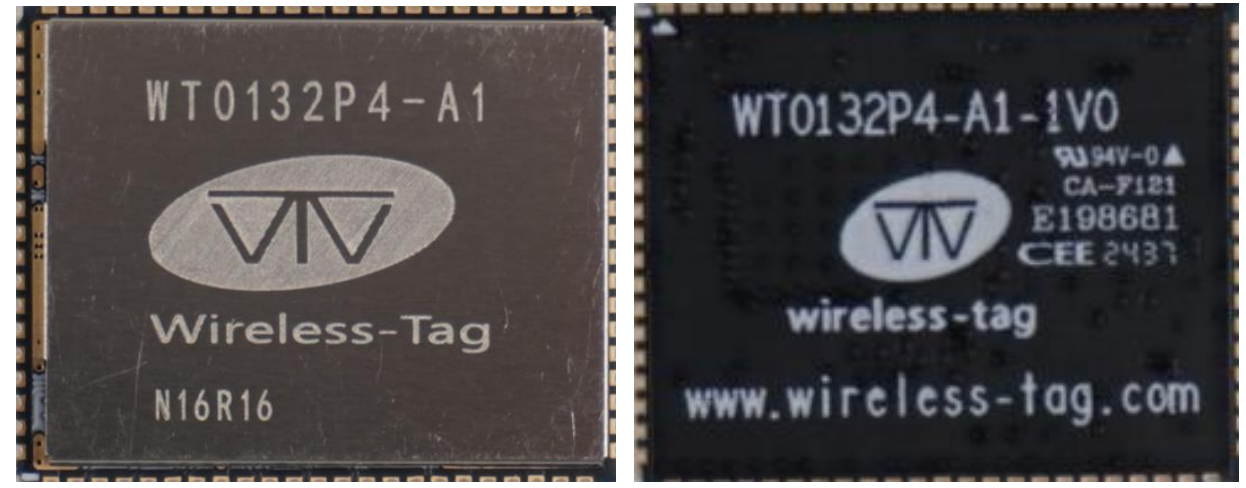

#### 5.2 Pin Description

| Pin | Name       | Description         |
|-----|------------|---------------------|
| 1   | GND        | GROUND              |
| 2   | DSI_DATAP1 | MIPI DSI PHY DATAP1 |
| 3   | DSI_DATAN1 | MIPI DSI PHY DATAN1 |
| 4   | DSI_CLKN   | MIPI DSI PHY CLKN   |
| 5   | DSI_CLKP   | MIPI DSI PHY CLKP   |
| 6   | DSI_DATAP0 | MIPI DSI PHY DATAP0 |
| 7   | DSI_DATAN0 | MIPI DSI PHY DATAN0 |
| 8   | GND        | GROUND              |
| 9   | CSI_DATAN0 | MIPI CSI PHY DATAN0 |
| 10  | CSI_DATAP0 | MIPI CSI PHY DATAP0 |
| 11  | CSI_CLKP   | MIPI CSI PHY CLKP   |
| 12  | CSI_CLKN   | MIPI CSI PHY CLKN   |
| 13  | CSI_DATAN1 | MIPI CSI PHY DATAN1 |
| 14  | CSI_DATAP1 | MIPI CSI PHY DATAP1 |
| 15  | GND        | GROUND              |
| 16  | USB_DM     | USB2 OTG PHY DM     |
| 17  | USB_DP     | USB2 OTG PHY DP     |
| 18  | GND        | GROUND              |
| 19  | GPIO24     | GPIO24, USB1P1 N0   |
| 20  | GPIO25     | GPIO25, USB1P1 P0   |
| 21  | GND        | GROUND              |
| 22  | GPIO26     | GPIO26, USB1P1 N1   |
| 23  | GPIO27     | GPIO27, USB1P1 P1   |

| 24 | GPIO28  | GPIO28, GPSPI SPI2 CS, EMAC PHY RXDV, DBG_PSRAM_D            |
|----|---------|--------------------------------------------------------------|
| 25 | GPIO29  | GPIO29,GPSPI SPI2 D, EMAC_PHY_RXDO, DBG_PSRAM_Q              |
| 26 | GPIO30  | GPIO30, GPSPI SPI2 CK, EMAC_PHY_RXD1, DBG_PSRAM_WP           |
| 27 | GPIO31  | GPIO31, GPSPI SPI2 Q, EMAC_PHY_RXER, DBG_PSRAM_HOLD          |
| 28 | GPIO32  | GPIO32, I3C MST SCL, GPSPI SPI2 HOLD                         |
|    |         | EMAC RMII CLK, DBG PSRAM DQ4                                 |
| 29 | GPIO33  | GPIO33, I3CMST_SDA, GPSPI SPI2 WP                            |
| 30 | GPIO34  | GPIO34 GPSPI SPI2 IO4 FMAC PHY TXDO DBG PSRAM DO6            |
| 21 | GPIO35  | GPIO35 GPSPI SPI2 IO5, EMAC PHY TXD1, DBG, PSRAM, DO7        |
| 51 | 011035  | (IO35 pulls down into download mode)                         |
| 32 | GND     | GROUND                                                       |
| 33 | GPIO36  | GPIO36, GPSPI SPI2 IO6, EMAC PHY TXER, DBG PSRAM DQSO        |
|    |         | (Default IO35,36 pull-up to enter SPI Boot mode)             |
| 34 | GPIO37  | GPIO37,UART0_TXD,GPSPI SPI2 IO7                              |
| 35 | GPIO38  | GPIO38,UART0 RXD,GPSPI SPI2 DQS                              |
| 36 | GPIO39  | GPIO39, SD1_CDATA0_PAD, REF_50M_CLK_PAD                      |
| 37 | GPIO40  | GPIO40, SD1_CDATA1_PAD, GMAC_PHY_TXEN_PAD                    |
| 38 | GPIO41  | GPIO41, SD1_CDATA2_PAD, GMAC_PHY_TXDO_PAD                    |
| 39 | GPIO 42 | GPIO42, SD1_CDATA3_PAD, GMAC_PHY_TXD1_PAD                    |
| 40 | GPIO43  | GPIO43, SD1_CCLK_PAD, GMAC_PHY_TXER_PAD                      |
| 41 | VCC     | POWER                                                        |
| 42 | GND     | GROUND                                                       |
| 43 | GPIO44  | GPIO44, SD1_CCMD_PAD, GMAC_RMII_CLK_PAD                      |
| 44 | GPIO45  | GPIO45, SD1_CDATA4_PAD, GMAC_PHY_RXDV_PAD                    |
| 45 | GPIO46  | GPIO46, SD1 CDATA5 PAD, GMAC PHY RXDO PAD                    |
| 46 | GPIO47  | GPIO47, SD1 CDATA6 PAD, GMAC PHY RXD1 PAD                    |
| 47 | GPIO48  | GPIO48, SD1 CDATA7 PAD, GMAC PHY RXER AD                     |
| 48 | GPIO49  | GPIO49, GMAC PHY TXEN PAD, ADC2 CHANNEL2                     |
| 49 | GPIO50  | GPIO50, GMAC RMII CLK PAD, ADC2 CHANNEL3                     |
| 50 | GPIO51  | GPIO51, GMAC PHY RXDV PAD, ADC2 CHANNEL4, ANA COMP0          |
| 51 | GPIO52  | GPIO52, GMAC PHY RXD0 PAD, ADC2 CHANNEL5, ANA COMP0          |
| 52 | GPIO53  | GPIO53, GMAC PHY RXD1 PAD, ADC2 CHANNEL6, ANA COMP1          |
| 53 | GND     | GROUND                                                       |
| 54 | GPIO54  | GPIO54, GMAC PHY RXER PAD, ADC2 CHANNEL7, ANA COMP1          |
| 55 | GPIO2   | GPIO2. MTCK. LP GPIO2. TOUCH CHANNEL0                        |
| 56 | GPIO3   | GPIO3, MTDI, LP GPIO3, TOUCH CHANNEL1                        |
| 57 | GPIO4   | GPIO4, MTMS, LP GPIO4. TOUCH CHANNEL2                        |
| 58 | GPIO5   | GPIO5, MTDO. LP GPIO5. TOUCH CHANNEL3                        |
| 59 | GPIO6   | GPIO6, SPI2 HOLD PAD, LP GPIO6. TOUCH CHANNEL4               |
| 60 | GPIO7   | GPIO7, SPI2 CS PAD, LP GPIO7, TOUCH CHANNEL5                 |
| 61 | GPIO8   | GPIO8 UARTO RTS PAD. SPI2 D PAD. LP GPIO8 TOUCH CHANNEL6     |
| 62 | GPIO9   | GPIO9, UARTO CTS PAD, SPI2 CK PAD, LP GPIO9, TOUCH CHANNEL7  |
| 63 | GPIO10  | GPIO10, UART1 TXD PAD, SPI2 Q PAD, LP GPIO10, TOUCH CHANNEL8 |
| 63 | GPIO10  | GPIO10, UART1_TXD_PAD, SPI2_Q_PAD, LP_GPIO10, TOUCH_CHANNEL8 |

| 64 | GND     | GROUND                                                        |
|----|---------|---------------------------------------------------------------|
| 65 | GPIO11  | GPIO11, UART1_RXD_PAD, SPI2_WP_PAD, LP_GPIO11, TOUCH_CHANNEL9 |
| 66 | GPIO12  | GPIO12, UART1_RTS_PAD, LP_GPIO12, TOUCH_CHANNEL10             |
| 67 | GPIO13  | GPIO13, UART1_CTS_PAD, LP_GPIO13, TOUCH_CHANNEL11             |
| 68 | GPIO14  | GPIO14, LP_GPIO14, LP_UART_TXD_PAD, TOUCH_CHANNEL12           |
| 69 | GPIO15  | GPIO15, LP_GPIO15, LP_UART_RXD_PAD, TOUCH_CHANNEL13           |
| 70 | CHIP PU | Enable P4 chip (internal 10K pull-up)                         |
| 71 | GPIO0   | GPIO0, LP_GPIO0, XTAL_32K_N                                   |
| 72 | GPIO1   | GPIO1, LP_GPIO1, XTAL_32K_P                                   |
| 73 | GND     | GROUND                                                        |
| 74 | GPIO16  | GPIO16, ADC1_CHANNEL0                                         |
| 75 | GPIO17  | GPIO17, ADC1_CHANNEL1                                         |
| 76 | GPIO18  | GPIO18, ADC1_CHANNEL2                                         |
| 77 | GPIO19  | GPIO19, ADC1_CHANNEL3                                         |
| 78 | GPIO20  | GPIO20, ADC1_CHANNEL4                                         |
| 79 | GPIO21  | GPIO21, ADC1_CHANNEL5                                         |
| 80 | GPIO22  | GPIO22, ADC1_CHANNEL6                                         |
| 81 | GPIO23  | GPIO23, ADC1_CHANNEL7, REF_50M_CLK_PAD                        |

table 1 IO Descriptions

#### 5.3 VCC design instructions

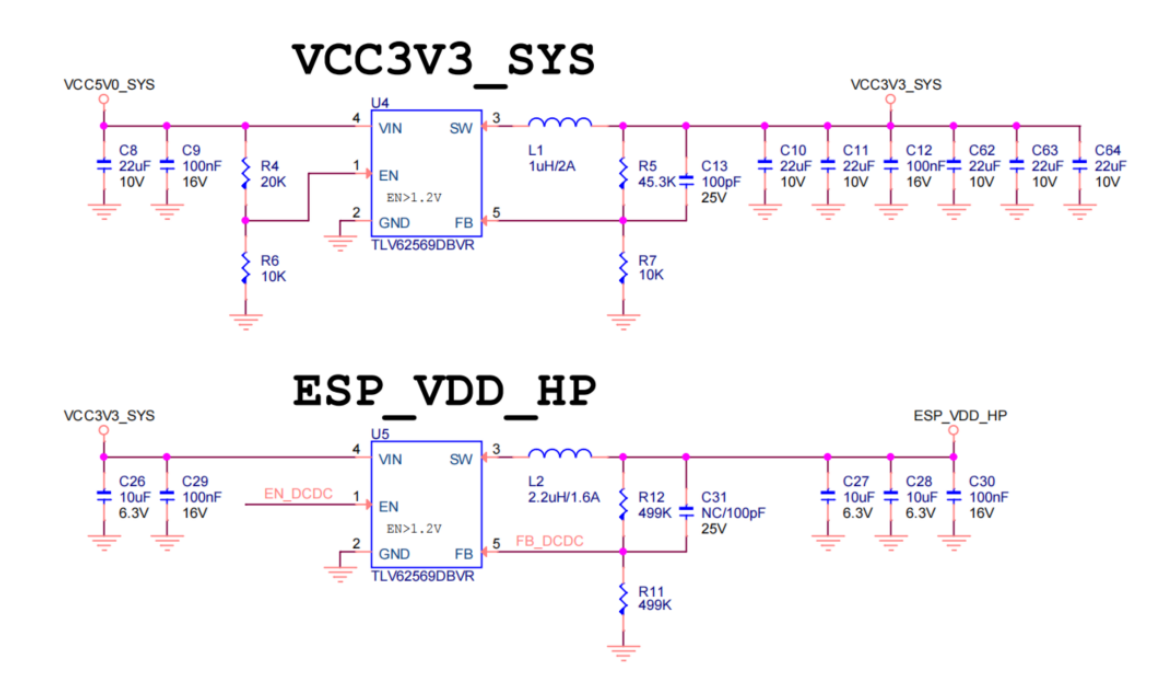

### 6 Setup your AWS account and permissions

If you do not have an existing AWS account and user, refer to the online AWS documentation at <u>Set up your AWS Account</u>. To get started, follow the steps outlined in the sections below:

- Sign up for an AWS account
- <u>Create an administrative user</u>
- Open the AWS IoT console

Pay special attention to the Notes.

### 7 Create resources in AWS IoT

Refer to the online AWS documentation at Create AWS IoT Resources. Follow the steps outlined in these sections to provision resources for your device:

- <u>Create an AWS IoT Policy</u>
- <u>Create a thing object</u>

Pay special attention to the Notes.

## 8 Provision the device with credentials

During "Create a thing object", you will encounter the requirement to download the certificate in the last step, as shown below, keep it, which is the corresponding server certificate of the device.

| Download certificates and keys                                                                                                    | ×                                                                                                    |
|----------------------------------------------------------------------------------------------------|----------------------------------------------------------------------------------------------------|
| Download certificate and key files to install on your devic AWS.                                                                                                    | e so that it can connect to                                                                                                    |
| Device certificate<br>You can activate the certificate now, or later. The certificate must b<br>AWS IoT.                                                                                                    | e active for a device to connect to                                                                                                   |
| Device certificate Activate certifte.pem.crt                                                                                                    | icate 💆 Download                                                                                                    |
| Key files                                                                                                    |                                                                                                    |
| The key files are unique to this certificate and can't be downloaded<br>Download them now and save them in a secure place.                                                                                                    | after you leave this page.                                                                                                    |
| The key files are unique to this certificate and can't be downloaded<br>Download them now and save them in a secure place.                                                                                                    | after you leave this page.                                                                                                    |
| The key files are unique to this certificate and can't be downloaded<br>Download them now and save them in a secure place.  This is the only time you can download the key file Public key file a-public.pem.key                                                                                                    | after you leave this page.                                                                                                    |
| The key files are unique to this certificate and can't be downloaded<br>Download them now and save them in a secure place.  This is the only time you can download the key file Public key file Private key file Private key file Private.pem.key                                                                                                    | after you leave this page.                                                                                                    |
| The key files are unique to this certificate and can't be downloaded<br>Download them now and save them in a secure place.  This is the only time you can download the key file Public key file Private key file Private key file Private key file Root CA certificates                                                                                                    | after you leave this page.                                                                                                    |
| The key files are unique to this certificate and can't be downloaded<br>Download them now and save them in a secure place.  This is the only time you can download the key file Public key file Private key file Private key file Priv | after you leave this page.<br>Is for this certificate.<br><u>     Download</u> <u>     Download</u> of data endpoint and cipher suite |
| The key files are unique to this certificate and can't be downloaded<br>Download them now and save them in a secure place.  This is the only time you can download the key file Public key file Private key file Private key file Private key file Private key file Point CA certificates Download the root CA certificate file that corresponds to the type 4 you're using. You can also download the root CA certificates later. Amazon trust services endpoint                                                                                                    | after you leave this page.                                                                                                    |

## 9 Build the demo

This tutorial uses the esp-idf/example/protocol/mqtt/ssl\_mutual\_auth example to test the device's connection to AWS-IoT-Core.

#### 9.1 Engineering Configuration

- 1. After entering the project, you need to replace the three certificates in the main directory. The certificates to be replaced are stored in the connection toolkit you downloaded earlier. The replacement corresponds to the following:
  - The .client.crt file is the client certificate; use the .pem.crt file instead.
  - The .client.key file is the client key; use the .private.pem.key file instead.
  - The .mosquitto.org.crt file is the server-side secret key; use the CA1.pem file instead.
- 2. Replace the link to the mqtt server accessed by the project and add the client\_id configuration entry. The link is replaced with the link used when <u>connecting to the device</u>, and the client\_id used "basicPubSub".

Note: The link needs to be prefixed with mqtt://

3. Activate the IDF environment, configure the chip as ESP32P4 and modify the WiFi configuration information of the project via menuconfig.

## Note: Configuration path for WiFi configuration: Connection Configuration Example ->WiFi SSID / WiFi Password

## 10 Run the demo

Take the project introduced in the previous chapter, burn it into your device, and open the serial port debugging assistant.

## 11 Verify messages in AWS IoT Core

Open "<u>MQTT test cilent</u>", set the Subscribe topic to "sdk/test/python" and click "Subscribe". button.

## 12 Troubleshooting

If the connection fails when connecting to mqtt, it is recommended to check whether the above steps have been completed, whether the client\_id and uri have been correctly modified, and whether the certificate has been correctly replaced.

If there is something you don't understand, you can also refer here.